# 昆山市智慧工地集成服务商"测试对接"指南

更新日期: 2023.2.27

#### 1、登录昆山智慧监管对接平台

昆山市智慧工地集成服务商,访问昆山市智慧监管对接平台进行账号注册 访问地址: http://180.97.207.1:8001/supervise/#/user/login

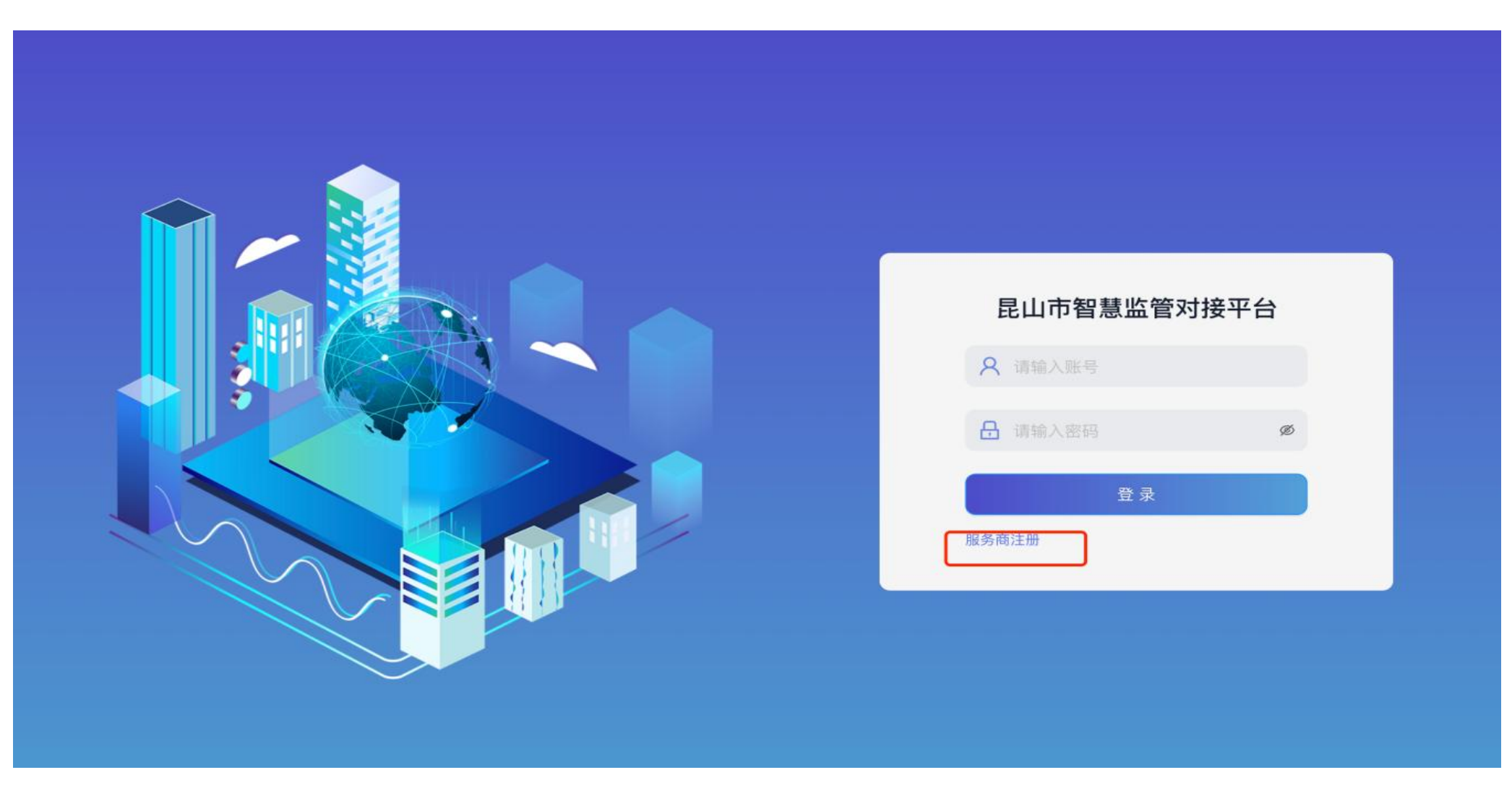

#### 2、集成服务商注册

根据注册要求,填写注册信息。注册成功后,账号为<mark>手机号码</mark>,密码默认为000000

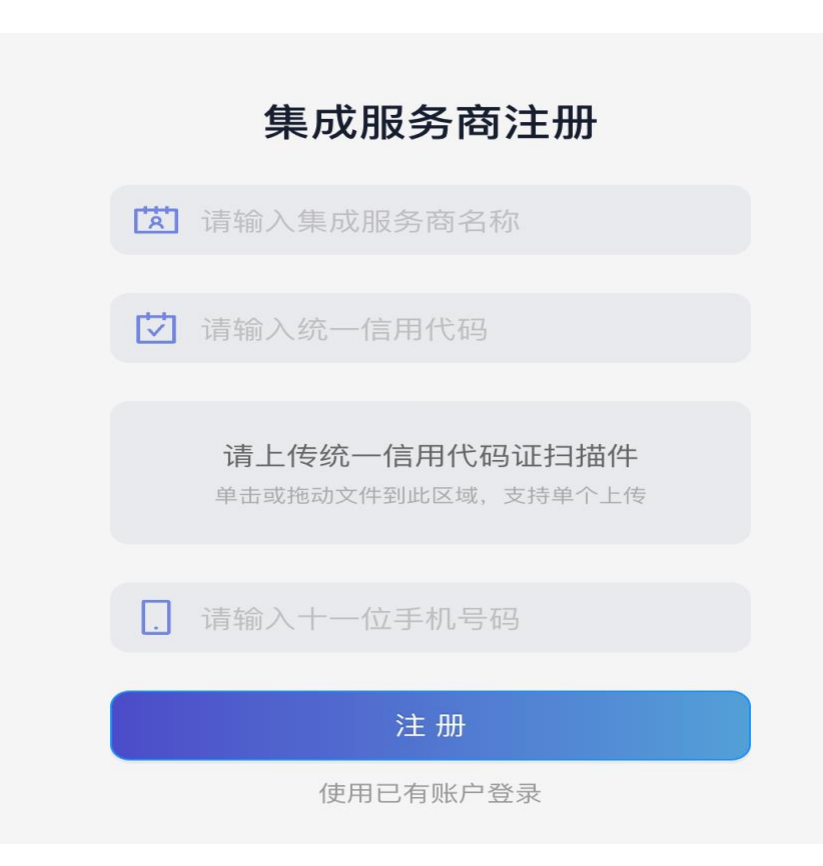

### 3、测试对接

登陆昆山市智慧监管对接平台,点击【项目管理】-【服务商信息】,查看secretId、secretKey(对接需要) 点击【项目管理】-【项目管理】,查看<mark>项目</mark>ID(对接需要)。

接口文档: <u>https://alidocs.dingtalk.com/i/p/Qrkoz3pLe01eX6L73ZxX8Yla8NWAxm7d</u>

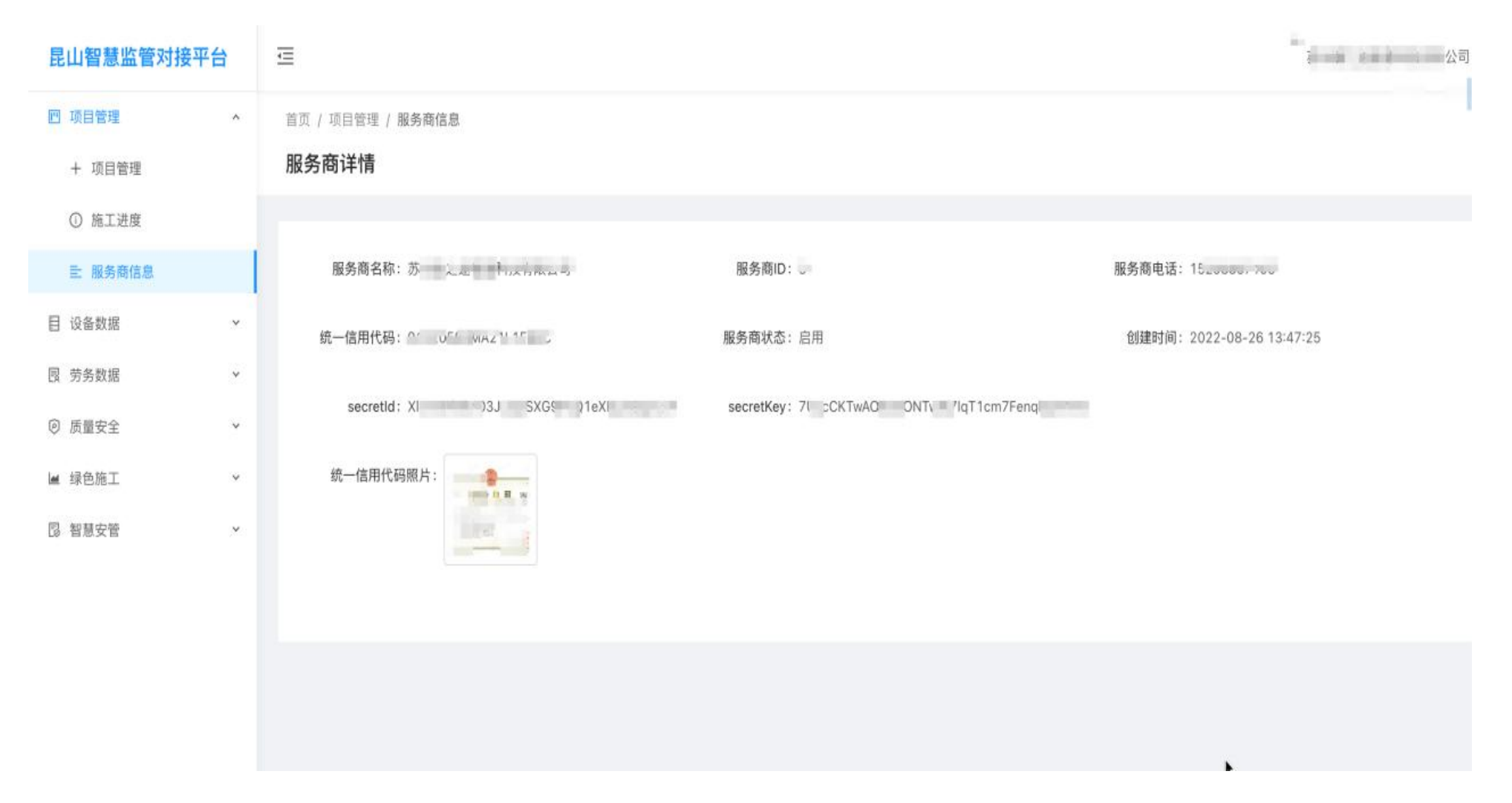

## 4、测试对接通过

测试对接通过后,集成服务商在项目管理页查询可对接的智慧工地项目(智慧工地登记审核通过后,项目管理列表<mark>自动更新</mark>)

首页 / 项目管理 / 项目管理

#### 项目管理

| 项目名称: | 请选择项目名称                                 | ∨ 施工状态:             | 请选择施工状态 | ∨ 查询                                                                                                    | 重置    |            |      |    |
|-------|-----------------------------------------|---------------------|---------|----------------------------------------------------------------------------------------------------|-------|------------|------|----|
| 序号    | 项目名称                                    | 创建时间                | 项目ID    | 施工单位                                                                                                    | 监督备案号 | 属地         | 施工状态 | 操  |
| 1     | n i i i i i i i i i i i i i i i i i i i | 2022-09-07 10:12:39 | ***     |                                                                                                    |       | AJ320583-1 | 施工中  | 项目 |
| -     | )ł¢Ą                                    | 2022-09-07 09:35:56 | ,40     | 集团有限公司                                                                                                    |       | AJ320510-1 | 施工中  | 项目 |
| 3     | inines in.                              | 2022-09-07 09:35:37 | -       | 2 2 2 3 2 3 3 2 3 3 3 2 3 3 2 3 3 2 3 3 2 3 3 2 3 3 3 2 3 3 2 3 3 2 3 3 2 3 3 2 3 3 2 3 3 2 3 3 2 3 3 2 3 3 2 3 3 3 2 3 3 2 3 3 2 3 3 2 3 3 2 3 3 2 3 3 2 3 3 2 3 3 3 3 2 3 3 3 3 3 3 3 3 3 3 3 3 3 3 3 3 3 3 3 3 | 0.000 | AJ320510-1 | 施工中  | 项目 |

5、测试对接支持、技术交流

## 管理电话: 0512-0000000

## 技术支持: 15298867105

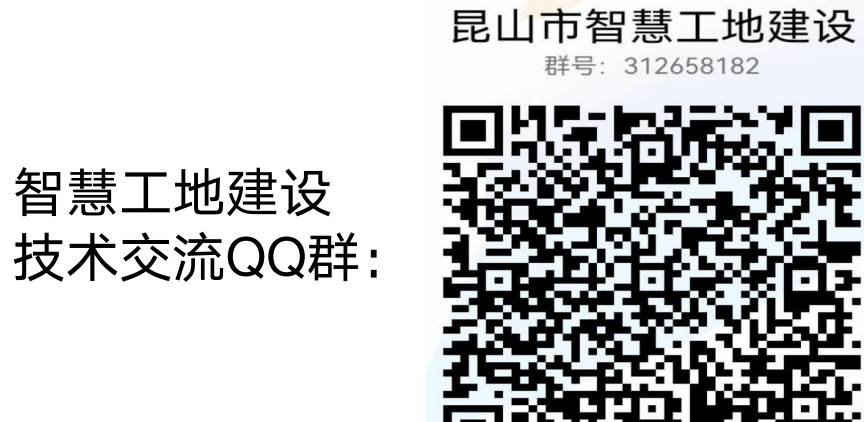

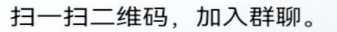